## Logging On to Online Nominations

To login enter your OzChase Userid, Password and State, on the login screen:

| OTCHASE<br>Online Nominations     |                                                                                |                                                                                                |
|-----------------------------------|--------------------------------------------------------------------------------|------------------------------------------------------------------------------------------------|
| Nominator Login Username Password | Contact Details<br>New South Wales<br>grading_d@grnsw.com.au<br>(02) 8767 0560 | <b>Western Australia</b><br>RWWARadingGreyhounds@rwwa.com.au<br>(08) 9445 5287                 |
| State Clear                       | Northern Territory<br>greyhoundracing@nt.gov.au<br>(08) 8999 1312<br>Tasmania  | South Australia<br>renee.parmiter@grsa.com.au<br>caralyn.fielden@grsa.com.au<br>(08) 8243 7100 |
| Tve foratilen my password         | radingoffice@stategrowth.tas.gov.au<br>(03) 6777 1900                          | Queensland<br>grading@racingqueensland.com.au<br>1800 851 155                                  |

When you first login, you will be asked to change your password:

| OZCHASE<br>Online Nominations                            |              |                   |
|----------------------------------------------------------|--------------|-------------------|
| Nomina                                                   | ator Login   |                   |
| Account is not operational until the password is changed |              |                   |
|                                                          | Username     | 244069            |
| c                                                        | old Password |                   |
| Ne                                                       | w Password   | •••••             |
|                                                          | Confirm      |                   |
|                                                          | State        | Western Australia |
|                                                          |              | Login Clear       |

Once the new password has been set, you will be required to log in again using your new password.

## **Forgotten Your Password?**

If you have forgotten your password, then you can request for it to be reset by clicking on the "I've forgotten my password" link on the login screen:

| Online Nominations         |             |  |
|----------------------------|-------------|--|
| Nominator Logir            |             |  |
| Username                   |             |  |
| Password                   |             |  |
| State                      | •           |  |
|                            | Login Clear |  |
| <u>I've forgotten my p</u> | assword     |  |

This will display the following screen for you to enter your user ID and State code:

| OZCHASE<br>Online Nominations            |                               |  |
|------------------------------------------|-------------------------------|--|
| Reset Password                           |                               |  |
| Please enter your use<br>password reset. | ername and state to request a |  |
| Username                                 |                               |  |
| State                                    |                               |  |
|                                          | Submit Clear                  |  |
|                                          |                               |  |

Once submitted, a Reset Confirmation message will be displayed:

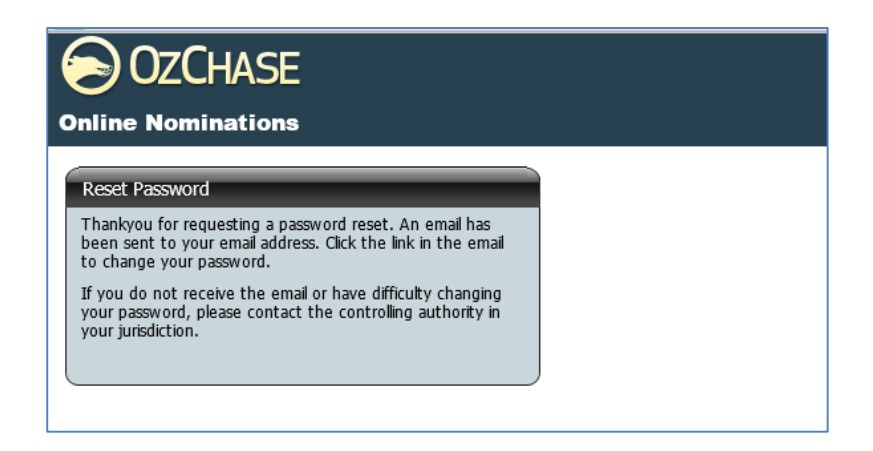

An email will be sent to the email address that has been registered in Ozchase. Email details will include a link which you will have to click in order to display the Reset password screen:

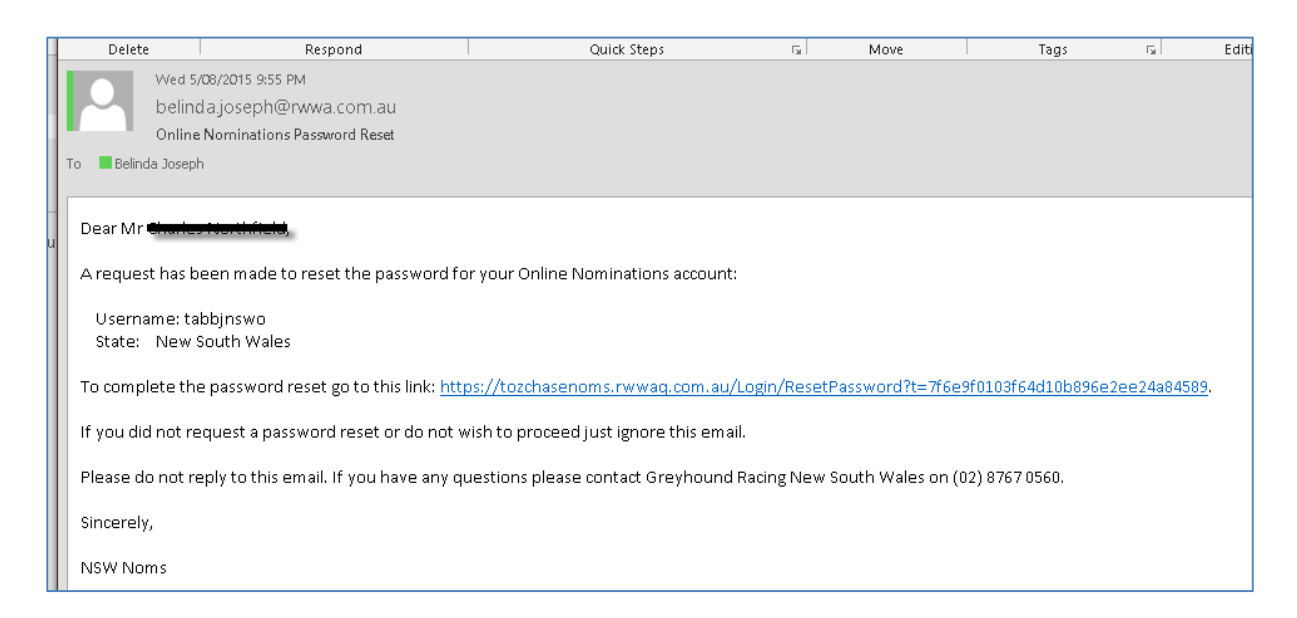

Click the link in the email to display a password reset screen:

| • | OZCHASE<br>Online Nominations |                                       |  |
|---|-------------------------------|---------------------------------------|--|
|   | Reset Password                |                                       |  |
|   | Please enter your user        | name, state and a new password.       |  |
|   | Username                      |                                       |  |
|   | State                         | · · · · · · · · · · · · · · · · · · · |  |
|   | New Password                  |                                       |  |
|   | Confirm                       |                                       |  |
|   |                               | Submit Clear                          |  |

Once a new password has been supplied, you will be requested to log in again:

| OZCHASE<br>Online Nominations                                                                    |  |
|--------------------------------------------------------------------------------------------------|--|
| Reset Password<br>Your password has been changed. Please <u>Login</u> with your<br>new password. |  |